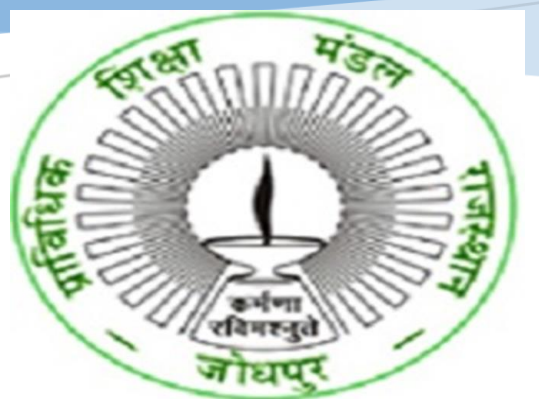

# USER MANUAL FOR COLLEGES-ONLINE APPLICATION FOR AFFILIATION -EXISTING-RENEWAL-GOVERNMENT COLLEGE BTER (BOARD OF TECHNICAL EDUCATION, RAJASTHAN)

HIGHER AND TECHNICAL EDUCATION PORTAL

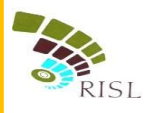

## TABLE OF CONTENTS

| 1. | Intro | oduction                       | 2  |
|----|-------|--------------------------------|----|
| 2. | Appl  | Iy for Affiliation Application | 2  |
| 2. | 1     | Login into the application-    | 2  |
| 2. | 2     | Apply for Affiliation          | 5  |
| 1) | Re    | egistration                    | 5  |
| 2) | Ba    | asic Details                   | 6  |
| 3) | Co    | ourse Info                     | 7  |
| 4) | Ot    | ther Details                   | 9  |
| 5) | Pr    | review                         | 10 |
| 6) | Ap    | pplication Fee Details         | 11 |
| 7) | Af    | ffiliation fee submission      | 12 |

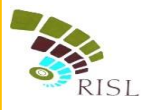

## **1. INTRODUCTION-**

This document intends to explain how existing government polytechnic college can apply for **Renewal** of Affiliation by BTER. The existing government polytechnic college fills the online form and submit online fees to complete their application.

## **2.** APPLY FOR AFFILIATION APPLICATION

#### 2.1 Login into the application-

- i. College access the URL- www.sso.rajasthan.gov.in
- ii. College will enter his/her SSO id and password and click on Login button.

| ← → C                                                                                                    |                                                                                                    | ☆ :           |
|----------------------------------------------------------------------------------------------------|----------------------------------------------------------------------------------------------------|---------------|
| A Secure https://sso.rajasthan.gov.in/signin     A secure https://sso.rajasthan.gov.in/signin     A secure https://sso.rajasth | Digital identity (SSOID/ Username)<br>Forgot Digital Identity (SSOID/ Username)?<br>Password<br>Forgot Password?<br>3 5 2 1 2 1 Enter Capicha 2<br>SI 8 LOGIN CANCE :<br>MELPDESK (FOR ALL APPLICATIONS) | *             |
| OOIT&C, GoR, All Rights Reserved.                                                                                                    |                                                                                                    | 1,46,52,69,70 |
|                                                                                                    |                                                                                                    | as w.e.t. of  |

- iii. The system will display the SSO dashboard page.
- iv. College will click on "HTE" icon on the dashboard page.

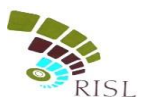

|                   | ARTISAN REG.   | मामाशाह<br>मात्रवा<br>BHAMASHAH | BRSY<br>BRSY | BUSINESS REG. | DASHBOARD    | EBAZAAR    | E-MITRA     | E-MITRA NEW   | E-MITRA NEW<br>REPORTS |
|-------------------|----------------|---------------------------------|--------------|---------------|--------------|------------|-------------|---------------|------------------------|
| <b>EMPLOYMENT</b> | нте            | LEMS                            |              | PANCHAVAT     | RAJ BIOSCOPE | RAJ E-SIGN | RAJ EVAULT  | RAJ SAMPARK   | RajDhama               |
|                   |                | RICO                            | C)<br>RPS    | RECL          | RSPCB        | RTI        | SCHOLARSHIP | SINGLE WINDOW | SINS                   |
| WEAVER REG.       | WILDUPE & MORE |                                 |              |               |              |            |             |               |                        |

v. College can select Organization as "Board of Technical Education (BTER Non-Engineering)" or "Board of Technical Education (BTER Engineering)" and application as "Affiliation" and click on Continue button.

| $\leftarrow$ $\rightarrow$ C $\triangle$ https://hteapp.hte.rajasthan.gov.in/sso_l | ve.php                                                                                                    | to | £≞ | œ | 8 | 9 |
|------------------------------------------------------------------------------------|----------------------------------------------------------------------------------------------------|----|----|---|---|---|
|                                                                                    | LOGIN                                                                                                    |    |    |   |   |   |
|                                                                                    | Select Your Organization and Application to start your session                                                                                     |    |    |   |   |   |
|                                                                                    | Select YourOrganization<br>Select YourOrganization<br>Higher and Technical Education (Website)<br>Directorate of Medical Education (DME)           |    |    |   |   |   |
|                                                                                    | Board of Technical Education (BTER Engineering)<br>Board of Technical Education (BTER Non-Engineering)<br>Directorest of Technical Education (BCE) |    |    |   |   |   |
|                                                                                    | University of Rajasthan (UOR)<br>Rajasthan Paramedical Council<br>Rajasthan Medical Council<br>Jagadguru Ramanandacharya Sanskrit University       |    |    |   |   |   |
|                                                                                    |                                                                                                    |    |    |   |   |   |

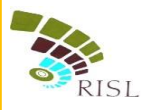

| $\leftarrow$ $\rightarrow$ $\mathbb{C}$ $\textcircled{c}$ https://hteapp.hte.rajasthan.gov.in/sso_live.php | G C @ 🕄 "o                                        |
|----------------------------------------------------------------------------------------------------|---------------------------------------------------|
|                                                                                                    |                                                   |
|                                                                                                    | LOGIN                                             |
| Select Your O                                                                                              | ganization and Application to<br>art your session |
| Board of Technic                                                                                           | al Education (BTER Non-Engine V                   |
| Affiliation                                                                                                | Continue                                          |
|                                                                                                    | - OR -                                            |
| Sack to SSC                                                                                                |                                                   |
|                                                                                                    |                                                   |
|                                                                                                    |                                                   |

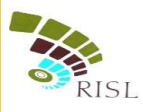

## 2.2 Apply for Affiliation

### 1) Registration

- i. System displays following Registration page for existing college.
- ii. College selects Affiliation Type as **Renewal**.
- iii. College enters College Name, Mobile number and email address and click on **Register** button.

| -                                          |                   |                    |                                      |
|--------------------------------------------|-------------------|--------------------|--------------------------------------|
| ∰ Start Date & Time:<br>∰ End Date & Time: |                   |                    | 10/03/2021 00:00<br>30/06/2021 23:59 |
| atus Of College: *                         | College Name: *   |                    |                                      |
| EXISTING                                   | ✓ GOVT. POLYTECH  | NIC COLLEGE, AJMER |                                      |
| filiation Type: *                          | Email Address: *  |                    |                                      |
| Renewal                                    | ✓ ENTER EMAIL ADI | DRESS              |                                      |
| ollege Code: *                             |                   |                    |                                      |
| 001                                        |                   |                    |                                      |
| inimum 3 characters                        |                   |                    |                                      |
| lobile Number: *                           |                   |                    |                                      |
| ENTER MOBILE NUMBER                        |                   |                    |                                      |
|                                            |                   |                    |                                      |
|                                            |                   |                    |                                      |

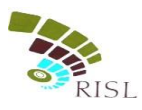

#### 2) Basic Details

- i. System displays **Basic Info** page after successful registration.
- ii. College selects Management type as **Government**.
- iii. College fills all the mandatory information. The information filled during registration cannot be edited here.
- iv. After filling all details, college clicks on **Save and Continue** button to save the details.

| 1. College Name:                        |   | 10. Division: *                                                          |        |
|-----------------------------------------|---|--------------------------------------------------------------------------|--------|
| GOVT. POLYTECHNIC COLLEGE, AJMER        |   | JAIPUR DIVISION                                                          | ~      |
| 2. College Name in Hindi:               |   | Please select valid division!                                            |        |
| ्र<br>गवर्नमेंट पॉलिटेक्निक कॉलेज अजमेर |   | 11. District: *                                                          |        |
| Name in hindi is required!              |   | JAIPUR                                                                   | ~      |
| 3. College Code:                        |   | Please select valid district!                                            |        |
| 001                                     |   | 12. Tehsil: *                                                            |        |
| 4. Affiliation Type:                    |   | JAIPUR                                                                   | ~      |
| RENEWAL                                 | ~ | Please select valid tehsil!                                              |        |
|                                         |   | 13. Urban/Rural: *                                                       |        |
| 5. College Status:                      |   | URBAN                                                                    | ~      |
| EXISTING                                | ~ | Please select valid area!                                                |        |
| 6. Emsil:                               |   | 14. Status Of Building: *                                                |        |
| TEST2@GMAIL.COM                         |   | OWN                                                                      | ~      |
| 7. Mobile No:                           |   | Please select status of building!                                        |        |
| 9887263255                              |   | 15. Address of College as given in AICTE EOA: *                          |        |
| 8. Management Type: *                   |   | DSFDSF                                                                   |        |
| GOVT.                                   | ~ | This field is required                                                   |        |
| Please select valid option!             | - | 16. Address at which college is running is same as given in AICTE EOA: * |        |
| 9. College Type: *                      |   | YES                                                                      | ~      |
| GIRLS                                   | ~ | 17. Pincode: *                                                           |        |
| Please select valid option!             | - | 323232                                                                   |        |
|                                         |   | Pincode is required!                                                     |        |
|                                         |   | 18. Landline Number With STD Code: *                                     |        |
|                                         |   | 0141222222                                                               |        |
|                                         |   | Landline Number is required!                                             |        |
| – Details of Head of College            |   |                                                                          |        |
| 14. Name: *                             |   | 15. Permanent Address: *                                                 |        |
|                                         |   |                                                                          |        |
| 16. Designation: *                      |   | 17. Landline Number With STD Code: *                                     |        |
|                                         |   |                                                                          |        |
| 18. Dhone: *                            |   |                                                                          |        |
|                                         |   |                                                                          |        |
|                                         |   |                                                                          |        |
|                                         |   |                                                                          |        |
| Bo to r                                 |   |                                                                          |        |
| El Save & Continue                      |   |                                                                          | Cancel |
|                                         |   |                                                                          |        |
|                                         |   |                                                                          |        |

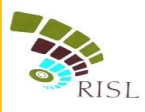

#### 3) Course Info

- i. System displays following **Course Info** page after saving basic details.
- ii. College clicks on **Add Course** button.

|            | Colle       | 🏛<br>ege Detail |   | Preview      | Application Fee Details |
|------------|-------------|-----------------|---|--------------|-------------------------|
| Basic Info | Course Info | Other Details   |   |              |                         |
| Courses Ap | plied For   |                 | _ |              | + Add Course            |
|            |             |                 |   | + Add Course |                         |

- iii. College fills all the mandatory information.
- iv. College can select Course Status as Closed/Running.
- v. After filling all details, college clicks on **Save and Continue** button to save the details.
- vi. College can add multiple courses by clicking on Add Course button again.

| course status.                                                                                                    |                                                                                                    |                    |                                                                                                    |  |
|----------------------------------------------------------------------------------------------------|----------------------------------------------------------------------------------------------------|--------------------|----------------------------------------------------------------------------------------------------|--|
| RUNNING                                                                                                    |                                                                                                    |                    |                                                                                                    |  |
| Course Type: *                                                                                                    |                                                                                                    | 3. Course Name: *  |                                                                                                    |  |
| SELECT COURSE TYPE                                                                                                    | *                                                                                                    | SELECT COURSE NAME |                                                                                                    |  |
| Intake: *                                                                                                    |                                                                                                    | 5. Shift: *        |                                                                                                    |  |
| ENTER INTAKE                                                                                                    |                                                                                                    | SELECT SHIFT       |                                                                                                    |  |
| Year of starting: *                                                                                                    |                                                                                                    | 7. Branch Type: *  |                                                                                                    |  |
|                                                                                                    |                                                                                                    |                    |                                                                                                    |  |
| SELECT YEAR OF STARTING                                                                                                    | ~                                                                                                    | SELECT BRANCH TYPE |                                                                                                    |  |
| SELECT YEAR OF STARTING - Statistics of students in last year (2020-21) brane                                                                                                    | • h wise                                                                                                    | SELECT BRANCH TYPE |                                                                                                    |  |
| SELECT YEAR OF STARTING<br>- Statistics of students in last year (2020-21) branc<br>8. First Year Regular Student: *                                                                                                    | * wise<br>9. First Year Ex Student: *                                                                                                    | SELECT BRANCH TYPE | 10. First Year Total: *                                                                                                    |  |
| SELECT YEAR OF STARTING - Statistics of students in last year (2020-21) branc 8. First Year Regular Student: * ENTER FIRST YEAR REGULAR STUDENT                                                                                               | th wise 9. First Year Ex Student: * ENTER FIRST YEAR EX STUD                                                                                                    | SELECT BRANCH TYPE | 10. First Year Total: *<br>ENTER FIRST YEAR TOTAL                                                                                                    |  |
| SELECT YEAR OF STARTING Statistics of students in last year (2020-21) brance First Year Regular Student: * ENTER FIRST YEAR REGULAR STUDENT Second Year Regular Student: *                                                                    | bh wise     9. First Year Ex Student: *     ENTER FIRST YEAR EX STUD     12. Second Year Ex Student:                                                              | SELECT BRANCH TYPE | 10. First Year Total: *<br>ENTER FIRST YEAR TOTAL<br>13. Second Year Total: *                                                                           |  |
| SELECT YEAR OF STARTING - Statistics of students in last year (2020-21) branc 8. First Year Regular Student: * ENTER FIRST YEAR REGULAR STUDENT 11. Second Year Regular Student: * ENTER SECOND YEAR REGULAR STUDENT                          | P. First Year Ex Student: *     ENTER FIRST YEAR EX STUD     12. Second Year Ex Student:     ENTER SECOND YEAR EX ST                                              | SELECT BRANCH TYPE | 10. First Year Total: * ENTER FIRST YEAR TOTAL 13. Second Year Total: * ENTER SECOND YEAR TOTAL                                                         |  |
| SELECT YEAR OF STARTING Statistics of students in last year (2020-21) brance First Year Regular Student: * ENTER FIRST YEAR REGULAR STUDENT Second Year Regular Student: * ENTER SECOND YEAR REGULAR STUDENT H. Third Year Regular Student: * | bh wise     9. First Year Ex Student: *     ENTER FIRST YEAR EX STUD     12. Second Year Ex Student:     ENTER SECOND YEAR EX ST     15. Third Year Ex Student: * | SELECT BRANCH TYPE | 10. First Year Total: *         ENTER FIRST YEAR TOTAL         13. Second Year Total: *         ENTER SECOND YEAR TOTAL         16. Third Year Total: * |  |

Save & Continue

Cancel

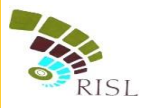

| Course Status: *                                                                       |                              |                               |                                          |   |
|----------------------------------------------------------------------------------------|------------------------------|-------------------------------|------------------------------------------|---|
| CLOSED                                                                                 |                              |                               |                                          |   |
| Course Type: *                                                                         |                              | 3. Course Name: *             |                                          |   |
| ENGINEERING                                                                            | ~                            | MECHANICAL                    |                                          |   |
| . Year of starting: *                                                                  |                              | 7. Branch Type: *             |                                          |   |
| 1972                                                                                   | ~                            | SFS                           |                                          |   |
| Statistics of students in last year (2020-21) br: 8. First Year Regular Student: * 100 | 9. First Year Ex Student: *  |                               | 10. First Year Total: *                  |   |
| 11. Second Year Regular Student: *                                                     | 12. Second Year Ex Student:  | t: * 13. Second Year Total: * |                                          |   |
| 100                                                                                    | 50                           |                               | 150                                      |   |
| 14. Third Year Regular Student: *                                                      | 15. Third Year Ex Student: * |                               | 16. Third Year Total: *                  |   |
| 100                                                                                    | 50                           |                               | 150                                      |   |
| Govt. NOC available for closure?:<br>YES                                               |                              |                               |                                          |   |
| 17. NOC Number: *                                                                      |                              | 18. Date: *                   |                                          |   |
| 123                                                                                    |                              | 15/06/2021                    |                                          | 1 |
|                                                                                        |                              | 20. Attach copy of closure:   | (Only pdf/image file.) (Max.Size 1MB): * |   |
| 19. Year of closing: *                                                                 |                              |                               |                                          |   |

Cancel

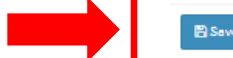

#### 🖺 Save & Continue

vii. System displays added branch/course in the grid. College can edit or delete the information as required.

| # Course Already Running     Course Name     Course Intake     Shift     Branch Type     Course Status     Action       1     Engineering     Mechanical     123     1st Shift     GAS     Image: Course Status     Action                                                                                                    | Basic Info Course In                | ofo Other Details |               |           |             |               |        |
|----------------------------------------------------------------------------------------------------|-------------------------------------|-------------------|---------------|-----------|-------------|---------------|--------|
| #     Course Type     Course Name     Course Intake     Shift     Branch Type     Course Status     Action       1     Engineering     Mechanical     123     1st Shift     GAS     Image: Course Status     Image: Course Status     Image: Cou | Courses Already Running +Add Course |                   |               |           |             |               |        |
| 1 Engineering Mechanical 123 1st Shift GAS                                                                                                    | # Course Type                       | Course Name       | Course Intake | Shift     | Branch Type | Course Status | Action |
|                                                                                                    | 1 Engineering                       | Mechanical        | 123           | 1st Shift | GAS         |               |        |

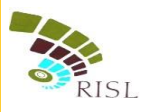

## 4) Other Details

- i. System displays following **Other Details** page after saving basic details.
- ii. College fills all the mandatory information.
- iii. After filling all details, college clicks on **Save and Continue** button to save the details.

| YES V                                                                                                    |            |  |
|----------------------------------------------------------------------------------------------------|------------|--|
| 1. AICTE EOA No.: *                                                                                                    | 2. Date: * |  |
| ENTER AICTE EOA NO.                                                                                                    | ENTER DATE |  |
| 3. Attach copy of the approval letter (EOA):(Only pdf/image file.) (Max.Size 1MB): *                                               |            |  |
| Choose File NO FILE CHOSEN                                                                                                    |            |  |
| Application Form<br>4. Upload soft copy of application form:(Only pdf/image file.) (Max.Size 1MB): *<br>Choose File NO FILE CHOSEN |            |  |
| 图 Save & Continue                                                                                                    |            |  |

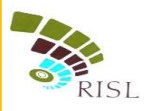

## 5) Preview

i. College can Preview the information filled by them. If any changes are required they can edit and make the required changes before submitting the form.

| €<br>College Detail                                          |                |                            | d<br>Pre                      | D<br>view                              |                                       |            | Application Fee Deta      | ils    |
|--------------------------------------------------------------|----------------|----------------------------|-------------------------------|----------------------------------------|---------------------------------------|------------|---------------------------|--------|
| College Details                                              |                |                            |                               |                                        |                                       |            |                           |        |
| College Name                                                 |                | Govt. Polytechnic College, | , Ajmer                       | महाविद्यालय का न                       | ाम (हिन्दी)                           | गट         | र्नमेंट पॉलिटेक्निक कॉलेज | अजमेर  |
| Affiliation Type                                             |                | Renewal                    |                               | College Code                           |                                       | 00         | 1                         |        |
| Management Type                                              |                | Govt.                      |                               | College Type                           |                                       | Gi         | rls                       |        |
| College District                                             |                | Jaipur                     |                               | Division                               |                                       | Ja         | ipur Division             |        |
| Address of College as given in AICTE                         | EOA            |                            |                               | dsfdsf                                 |                                       |            |                           |        |
| Address at which college is running<br>as given in AICTE EOA | is same        | Yes                        |                               | Different Addres<br>is as given in AIC | s at which college is runni<br>TE EOA | ng [N      | ot Entered]               |        |
| Status Of Building                                           |                | Own                        |                               | College Email                          |                                       | te         | st2@gmail.com             |        |
| Mobile                                                       |                | ******3255                 |                               | Urban/Rural                            |                                       | Ur         | ban                       |        |
| Pincode                                                      | Pincode 323232 |                            | Landline Number With STD Code |                                        | 01                                    | 0141222222 |                           |        |
| Name Head of College fdsfdsf                                 |                |                            | Designation                   |                                        | sd                                    | sdfds      |                           |        |
| Permanent Address Head of College                            |                | sfsfs                      |                               | Landline Numbe                         | r Head of College                     | 01         | 4122222222                |        |
| Phone Head of College                                        |                | 3213131211                 |                               |                                        |                                       |            |                           |        |
| Already Running Courses                                      |                |                            |                               |                                        |                                       |            |                           |        |
| # Course Type                                                | Course N       | lame                       | Branch Type                   | Соц                                    | irse Status                           |            | Shift                     | Intake |
| 1 Engineering                                                | Mechani        | cal                        | GAS                           | Rur                                    | nning                                 |            | 1st Shift                 | 123    |
|                                                              |                |                            |                               |                                        |                                       |            |                           |        |
| Others Details                                               |                |                            |                               |                                        |                                       |            |                           |        |
| AICTE EOA details                                            |                |                            | Yes                           |                                        |                                       |            |                           |        |
| AICTE EOA No.                                                |                |                            | 123                           | Date                                   | 0                                     | 1/06/20:   | 21                        |        |
|                                                              |                |                            |                               |                                        |                                       |            |                           |        |

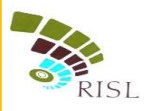

## 6) Application Fee Details

- i. College can view the total fees to be deposited for Affiliation of courses.
- ii. College clicks on **Online Payment** button to make the payment and submit the form.

| û<br>College Detail                                                  |                | Pr                 | eview                                                                    | (1)<br>Application Fee Details    |
|----------------------------------------------------------------------|----------------|--------------------|--------------------------------------------------------------------------|-----------------------------------|
|                                                                      |                |                    |                                                                          |                                   |
| College Details                                                      |                |                    |                                                                          |                                   |
| College Name                                                         | Govt. Polytech | nic College, Ajmer | महाविद्यालय का नाम (हिन्दी)                                              | गवर्नमेंट पॉलिटेक्निक कॉलेज अजमेर |
| Affiliation Type                                                     | Renewal        |                    | College Code                                                             | 001                               |
| Management Type                                                      | Govt.          |                    | College Type                                                             | Girls                             |
| College District                                                     | Jaipur         |                    | Division                                                                 | Jaipur Division                   |
| Address of College as given in AICTE EOA                             |                |                    | dsfdsf                                                                   |                                   |
| Address at which college is running is same<br>as given in AICTE EOA | Yes            |                    | Different Address at which college is runnin<br>is as given in AICTE EOA | g [Not Entered]                   |
| Status Of Building                                                   | Own            |                    | College Email                                                            | test2@gmail.com                   |
| Mobile                                                               | ******3255     |                    | Urban/Rural                                                              | Urban                             |
| Pincode                                                              | 323232         |                    | Landline Number With STD Code                                            | 0141222222                        |
| Name Head of College                                                 | fdsfdsf        |                    | Designation                                                              | sdfds                             |
| Permanent Address Head of College                                    | sfsfs          |                    | Landline Number Head of College                                          | 014122222222                      |
| Phone Head of College                                                | 3213131211     |                    |                                                                          |                                   |

#### Application Fee Details

| Srno         | Course Type | Course Name | Branch Type | Amount |
|--------------|-------------|-------------|-------------|--------|
| 1            | Engineering | Mechanical  | GAS         | 0      |
| Total Amount | 0           |             |             |        |

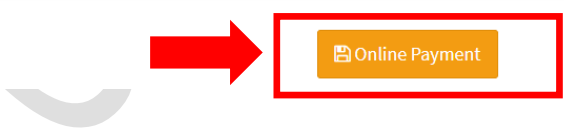

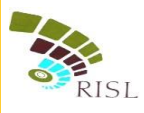

## 7) Affiliation fee submission

i. College selects the Payment Aggregator through which he/she wants to pay the fees and click on **Proceed To Pay** button.

| Merchant: Test Merchant NonEnc | Merchant Transaction Id: 100                                                                                     | 0661 |                     | Amount to pay: INR 1.0               |  |
|--------------------------------|----------------------------------------------------------------------------------------------------|------|---------------------|--------------------------------------|--|
| E                              | Pay using Aggregator                                                                                             |      | Transaction Summary |                                      |  |
| Aggregator                     |                                                                                                    | R    | PP Txn Id           | 273563                               |  |
|                                | BILLDESK                                                                                                    | ▼ P  | urpose              | NEET UG ADMISSION<br>COUNSELLING FEE |  |
|                                | Below charges will be applicable:<br>Credit Card : 1%<br>Debit Card : 1%<br>Net Banking : Free<br>PROCEED TO PAY | B    | ase Amount          |                                      |  |
|                                |                                                                                                    | R    | PP Charges          |                                      |  |
|                                |                                                                                                    | Т    | Txn Amount          |                                      |  |
|                                |                                                                                                    | U    | User Details        |                                      |  |
|                                |                                                                                                    | N    | lame                | VIRENDRA CHOUDHARY                   |  |
|                                |                                                                                                    | E    | mail                | a@a.com                              |  |
|                                |                                                                                                    | M    | Iobile              | 9999999999                           |  |

ii. College clicks on **Proceed** button and selects the respective bank to pay the fees.

|                                                                    | ₹PP                                                           |
|--------------------------------------------------------------------|---------------------------------------------------------------|
| Transaction Details                                                |                                                               |
| Transaction Id :<br>Pay To :<br>Amount :<br>Purpose :<br>User Info | 273563                                                        |
| User :<br>Email Id :<br>Mobile No. :                               | VIRENDRA CHOUDHARY<br>a@a.com<br>9999999999<br>Proceed Cancel |

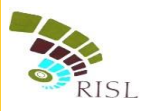

| 1 Internet Banking | Select your Bank<br>Popular Banks   | Merchant Name<br>EMITRA                    |
|--------------------|-------------------------------------|--------------------------------------------|
|                    | All Banks<br>== Select your Bank == |                                            |
|                    | Make Payment                        |                                            |
|                    |                                     |                                            |
|                    |                                     |                                            |
|                    |                                     | BillDesk<br>Myser supreme Einige to server |

iii. After making successful payment, college can download the application form.